AiM User manual

EVO4 and SoloDL connection kit for Kawasaki Ninja ZX-10R and ZX-10R Racing kit 2011-2015

#### Release 1.01

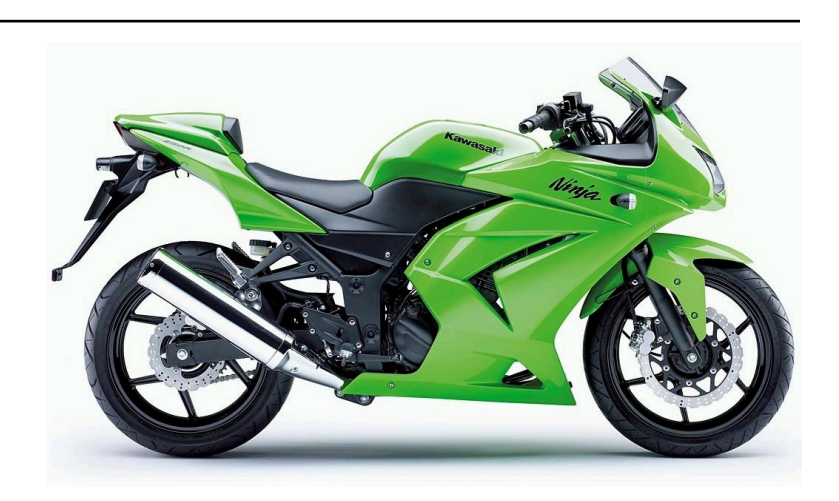

KIT

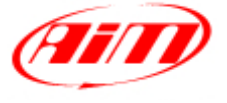

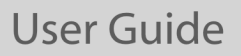

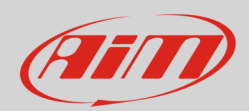

# 1 Supported models and years

This user manual explains how to connect AiM SoloDL and EVO4 to your bike engine control unit (ECU). Supported models and years are:

| • | Kawasaki Ninja ZX-10R            | 2011-2015 |
|---|----------------------------------|-----------|
| • | Kawasaki Ninja ZX-10R Racing kit | 2011-2015 |

**Warning**: AiM recommends not to remove the bike stock dash to avoid losing traction control and map selection management.

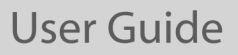

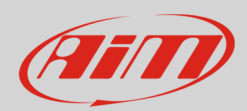

# 2 Connection kit for SoloDL and EVO4

AiM designed and developed connection kits for SoloDL and EVO4. Here below SoloDL connection kit is shown (part number: **V02569220**) with the related constructive scheme.

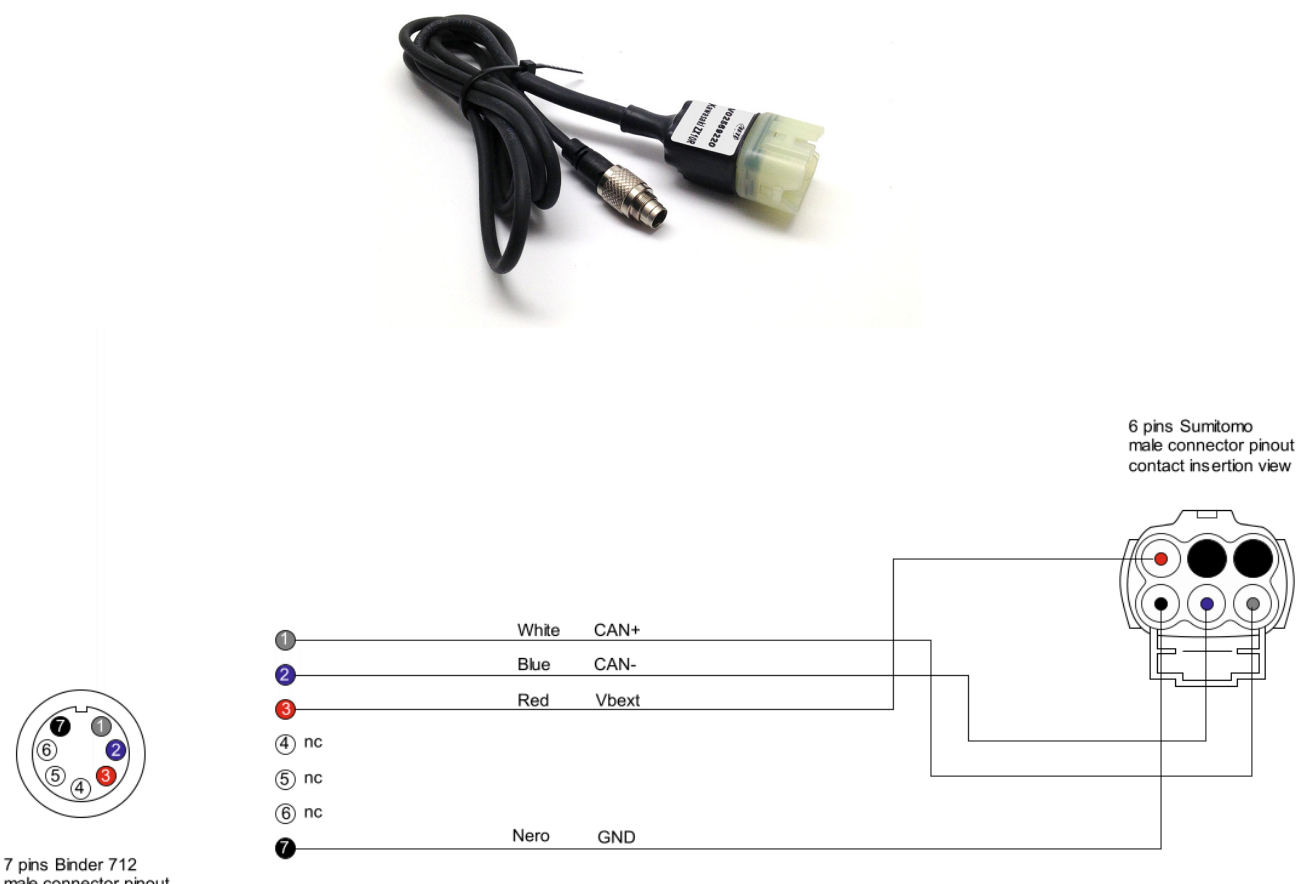

7 pins Binder 712 male connector pinout solder termination view

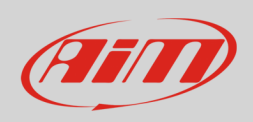

EVO4 connection kit is shown here below (part number **V02563160**) with the related constructive scheme.

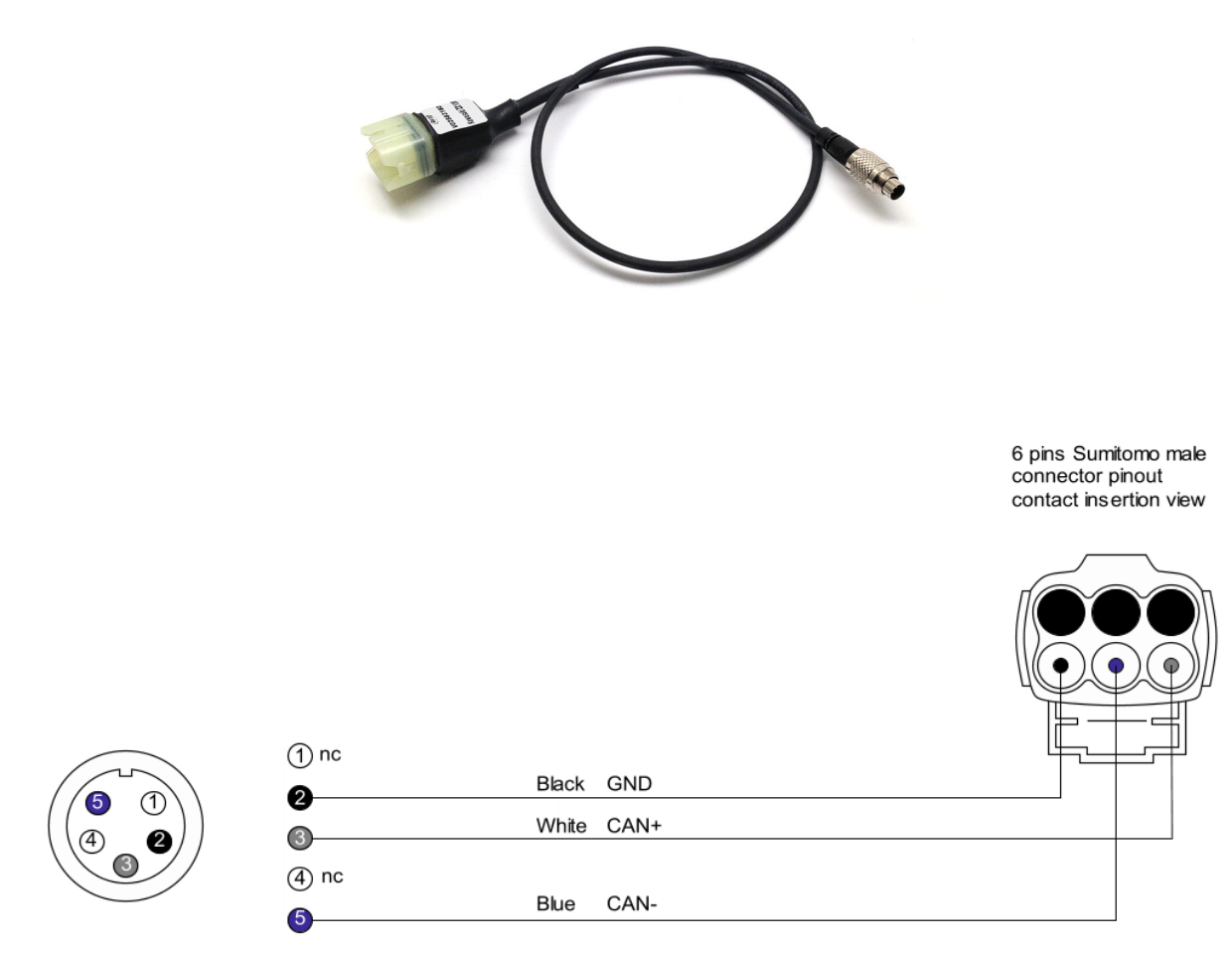

5 pins Binder 712 male connector pinout solder termination view

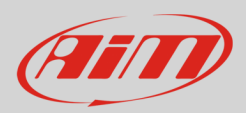

# 3 Connecting SoloDL and EVO4

SoloDL can be installed on the bike steering while EVO4 can be installed under the bike seat. Position of the ECU connector to be used changes according to the bike model.

Kawasaki ZX10R connector is under the bike seat and is called "diagnosis connector" while Kawasaki ZX10R Racing kit connector is under the windscreen and is called "CAN output".

## 3.1 Connecting SoloDL

To connect SoloDL to your Kawasaki ZX10R ECU use the diagnosis connector placed under the bike seat.

SoloDL connection cable is 140 cm long.

To connect SoloDL to your Kawasaki ZX10R Racing kit ECU use CAN OUTPUT connector placed under the bike windscreen.

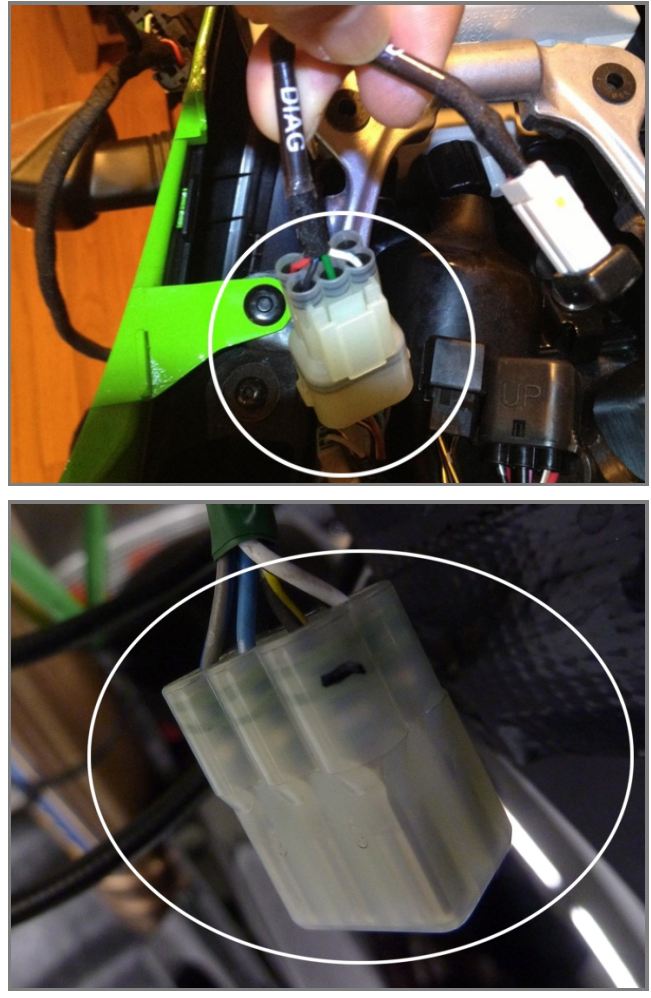

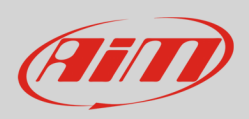

Connection between SoloDL and connection kit is shown here below.

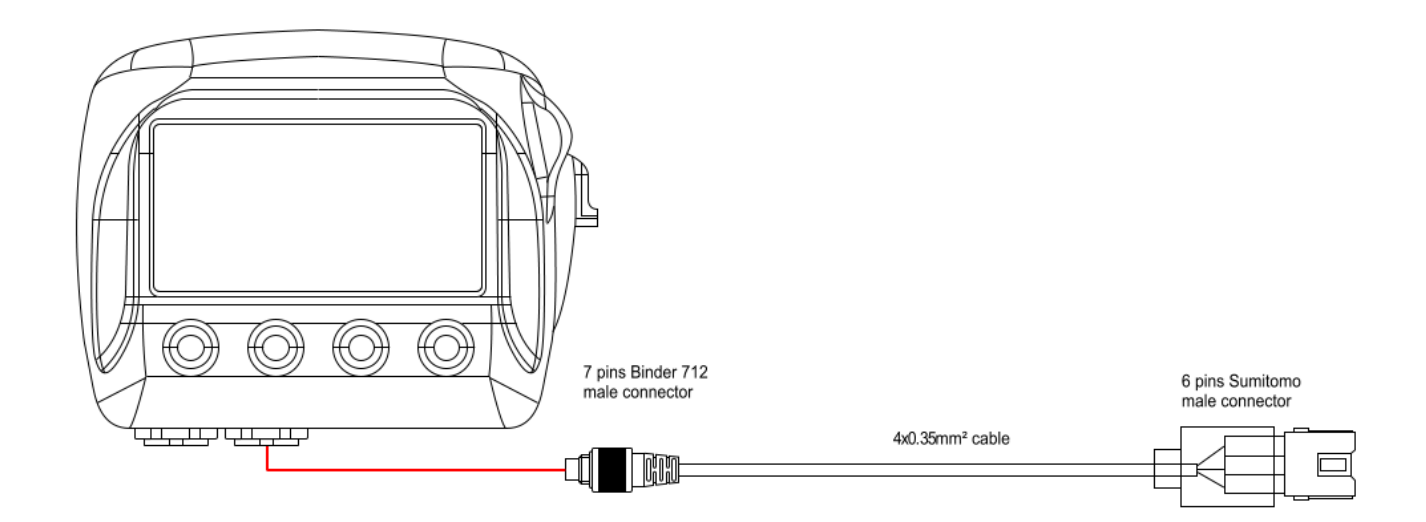

# 3.2 Connecting EVO4

To connect EVO4 to your Kawasaki ZX10R ECU use "diagnosis connector" placed under the bike seat.

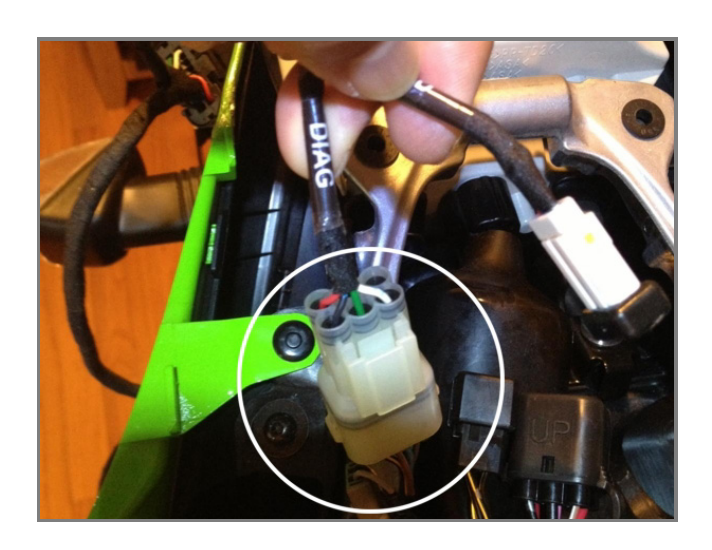

To connect EVO4 to your Kawasaki ZX10R Racing ECU kit use "CAN output" connector placed under the bike windscreen.

To connect ECU connector under the windscreen to EVO4, installed under the bike seat, use the CAN extension cable shown here on the right. The cable is available in multiple lengths. Part numbers are:

- 1m CAN extension cable: **V02552700**
- 1,5m CAN extension cable: V02552710

Connection between EVO4, connection kit and CAN extension – when needed – is shown here below.

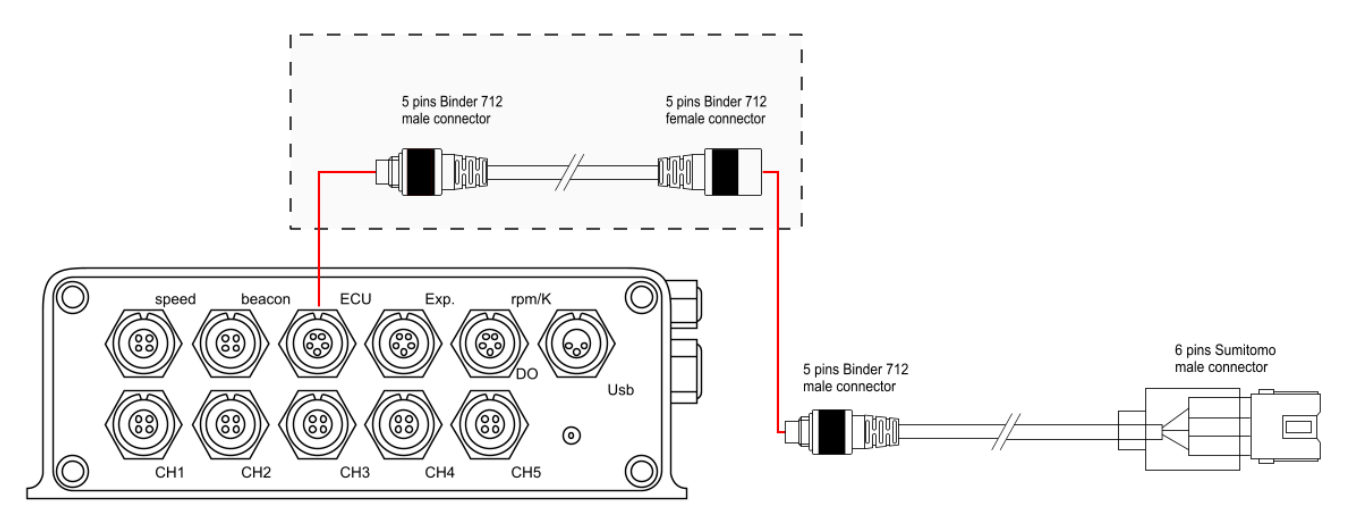

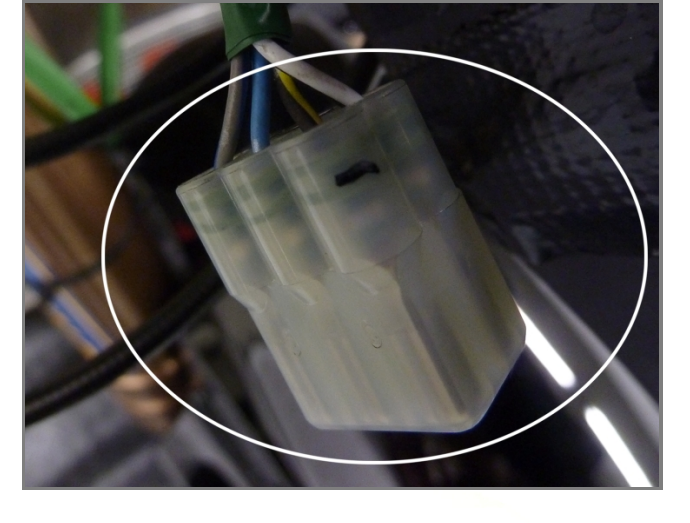

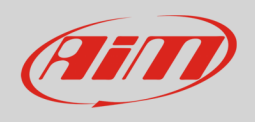

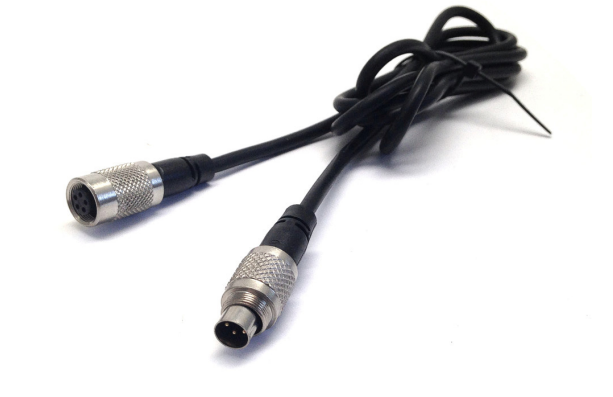

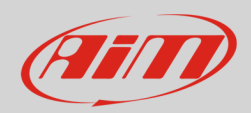

# 4 Configuring with Race Studio 2

Before connecting SoloDL/EVO4 to the ECU set it up using Race Studio 2 software. The parameters to select in the logger configuration are:

- ECU Manufacturer "Kawasaki"
- ECU model "KIT RACING"

### 5 Kawasaki "KIT RACING" protocol

Channels received by SoloDL/EVO4 with "Kawasaki" "KIT RACING" protocol are:

| NOME CANALE    | FUNZIONE                                                                                                    |
|----------------|----------------------------------------------------------------------------------------------------|
| ZX_RPM         | RPM                                                                                                    |
| ZX_SPEED_F     | Front wheel speed                                                                                                    |
| ZX_SPEED_R     | Rear wheel speed                                                                                                    |
| ZX_TPS         | Throttle position sensor                                                                                                    |
| ZX_ECT         | Engine coolant temperature                                                                                                    |
| ZX_IAT         | Intake air temperature                                                                                                    |
| ZX_GEAR        | Engaged gear                                                                                                    |
| ZX_CLUTCH      | Clutch switch                                                                                                    |
| ZX_POW_MODE    | Selected power mode                                                                                                    |
| ZX_TC_MODE     | Traction control mode                                                                                                    |
| ZX_SHIFTER     | Shifter                                                                                                    |
| ZX_PIT_ROAD    | Pit lane speed limiter                                                                                                    |
| ZX_DIAG_CODE_1 | Diagnostic code 1                                                                                                    |
| ZX_DIAG_CODE_2 | Diagnostic code 2                                                                                                    |
| ZX_DIAG_CODE_3 | Diagnostic code 3                                                                                                    |
|                | NOME CANALE   ZX_RPM   ZX_SPEED_F   ZX_SPEED_R   ZX_TPS   ZX_ECT   ZX_IAT   ZX_CLUTCH   ZX_TC_MODE   ZX_SHIFTER   ZX_DIAG_CODE_1   ZX_DIAG_CODE_3 |

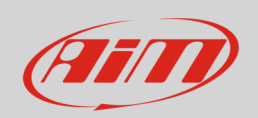

ECU\_16 ZX\_V\_BATT

ECU\_17 ZX\_TC\_SELECT

Battery supply

Selection of traction control level

**Technical note**: not all data channels outlined in the ECU template are validated for each manufacturer model or variant; some of the outlined channels are model and year specific and therefore may not be applicable.